## CARSI 用户资源访问指南

## (ProQuest-ProQuest 学术平台版)

2024年1月24日

当您在校外需要直接访问 ProQuest 平台时,请按照以下流程访问:

1. 请在浏览器地址栏中输入 ProQuest 平台域名https://www.proquest.com

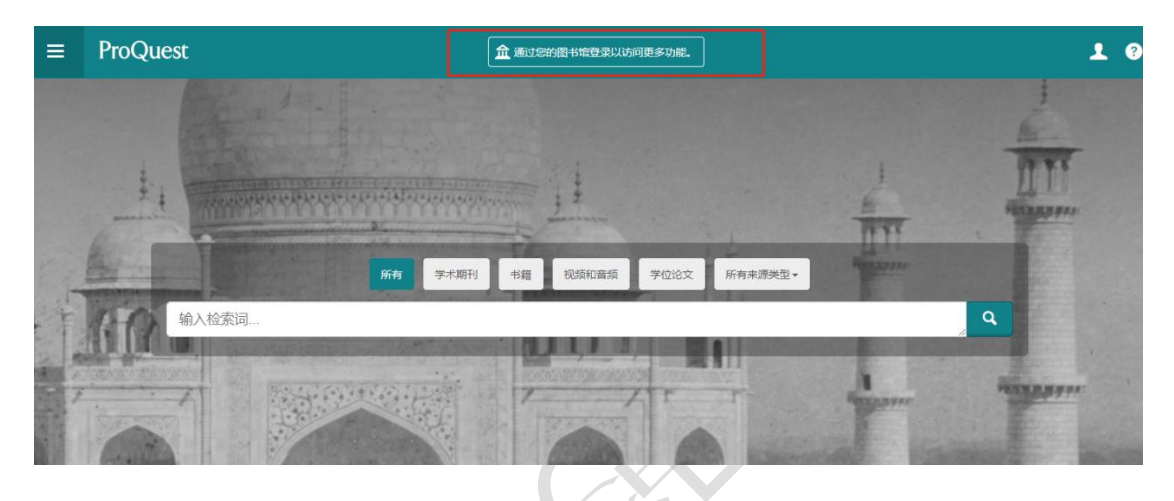

2. 点击"Institution Local Login"按钮登录。

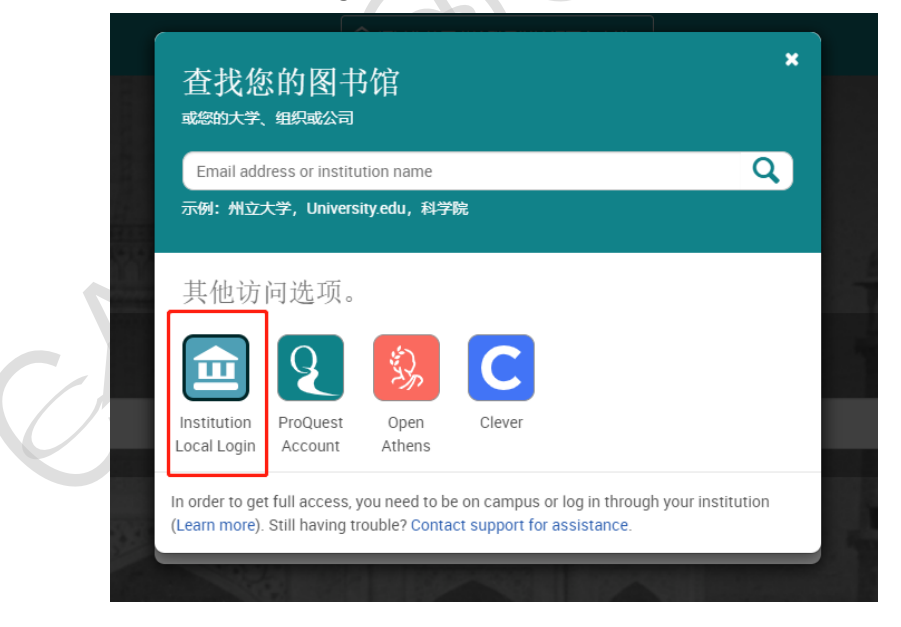

3.点击您所在学校或机构的名称。

本文档由 ProQuest 提供,符合资源上线要求。

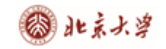

## CARSI 用户服务访问流程(ProQuest 学术平台版)

| ProQuest |                                            |     |  |
|----------|--------------------------------------------|-----|--|
|          | 查找您的单位以登录                                  |     |  |
|          | peking                                     | © Q |  |
|          | Park University                            |     |  |
|          | Park Vista Community High                  |     |  |
|          | Pasco-Hernando State College               |     |  |
|          | Pázmány Péter Katolikus Egyetem            |     |  |
|          | Pécsi Tudományegyetem                      |     |  |
|          | Peking University<br>Pemprokeshire College |     |  |
|          | Peninsula Health                           |     |  |
|          | Pennsylvania College of Health Sciences    |     |  |
|          | Pensacola State College                    |     |  |
|          | Peraton                                    | *   |  |

4.页面会自动跳转到您所在学校或者机构的登录页面,输入您的用户名和密码登录。

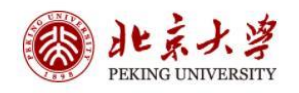

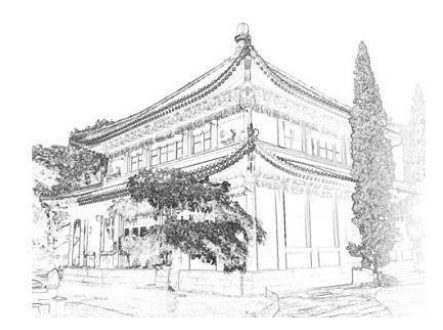

| 账号登录       | 扫码登录   |
|------------|--------|
| 学号/职工号/北大邮 | 8箱/手机号 |
| 密码         | ③ 忘记密码 |
| □记住账号      |        |
| 登          | 渌      |

服务热线: 010-62751023 Email: its@pku.edu.cn © 北京大学计算中心

5. 登录成功后展示当前用户所属机构,即为登陆成功,用户可以浏览、下载资源。

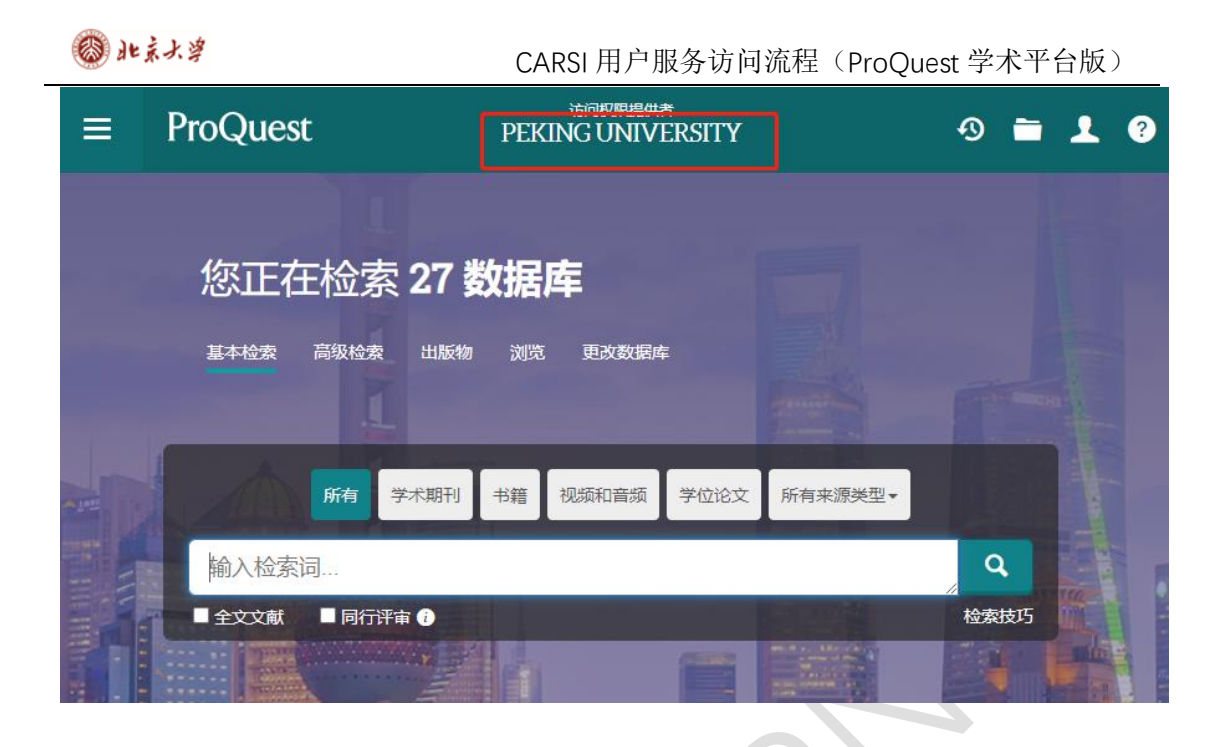

本文档由 ProQuest 提供,符合资源上线要求。